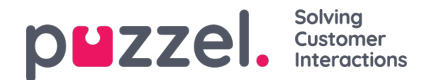

## **Queue details**

The Queue details page shows one row per request in the selected display queue.

For a phone queue it may look like this:

| Search: Search |             |      |           |               |      |          |                |                          | Filter: Filter table |  |
|----------------|-------------|------|-----------|---------------|------|----------|----------------|--------------------------|----------------------|--|
| Number/From    | Description | Туре | SLA Score | Time in Queue | VIP  | Callback | Scheduled time | Reserved/Preferred Agent | Preview              |  |
| 0771           | Ξ.          | -    | 10022     | 0:11          | *    | -        | -              |                          | -                    |  |
| 0703           | -           | 1.7  | 3005      | 20:02         | 1.75 | 1        | 2.5            | (R) He                   | -                    |  |
| 730            | -           | 1    | 2738      | 22:44         | *    | 2        | -              |                          | -                    |  |
| 1847           | -           | -    | 1644      | 13:42         | -    | =        | -              |                          | -                    |  |
| 734            | -           | -    | 1566      | 13:03         | -    | 1        | -              |                          | -                    |  |
| 1765           | 7           |      | 1442      | 12:01         |      | 1        | -              |                          |                      |  |
| 0271           | 2           | 12   | 1362      | 11:21         | -    | 2        | -              |                          | -                    |  |

## For an email/task queue it may look like this:

| Home » Real-time » Queue O | verview » |             |             |     |        |           |               |     |          |                |                          |         |
|----------------------------|-----------|-------------|-------------|-----|--------|-----------|---------------|-----|----------|----------------|--------------------------|---------|
| Queue Details              | e Resta   | ince enhand | 0           |     |        |           |               |     |          |                |                          |         |
| Search:                    |           |             |             |     |        |           |               |     |          | Filter: Fi     | Filter table             |         |
| Number/From                |           |             | Description |     | Туре   | SLA Score | Time in Queue | VIP | Callback | Scheduled time | Reserved/Preferred Agent | Preview |
| J                          |           |             | -           |     | NORMAL | -         | 41d 07:36:58  | *   | - 1      | -              |                          | Preview |
| ł                          |           |             |             |     | NORMAL | -         | 28d 00:39:21  | -   | -        | -              |                          | Preview |
| -                          |           |             |             | e   | NORMAL | -         | 28d 00:21:20  | -   | -        | -              |                          | Preview |
| ē                          | .com      |             |             | fra | HIGH   | -         | 27d 23:59:28  | *   | -        | -              |                          | Preview |
|                            |           |             |             | 519 | NORMAL | -         | 26d 23:58:34  | -   | -        | -              |                          | Preview |
| ć                          | .com      |             |             | fra | LOW    | -         | 26d 18:24:37  | *   | -        | -              |                          | Preview |
| r                          | dk        |             |             | 10  | NORMAL | -         | 26d 07:08:15  | -   | -        | -              |                          | Preview |

This page is updated automatically and contains the following data:

- Number/from: Phone number/e-mail address / chatter's ID
- Description: A request in queue can have a description, and if it has, it's shown here.
- Type: A request in queue can have a category (e.g. a name or a colour), and if it has, it's shown here.
- SLA Score: Shows how long the request has waited in this queue relative to the queue's defined SLA.
- Time in queue: How long time the request has been in queue
- VIP: If a caller is categorised as a VIP
- · Call-back:
  - "-" = Normal request
  - Value 1, 2, 3: Call-back waiting for the 1st, 2nd, or 3rd call attempt
- Scheduled time: The scheduled time for the call/task, if any.
- Reserved/preferred Agent: If the call/e-mail/chat has a reserved/preferred agent

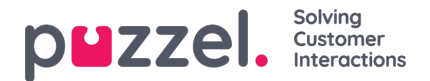

A user with the Queue property 'Allow delete request in queue' turned ON will see the columnsPreview and Select.

If you click on the *Preview* link for a request with media type email, you will see the request's From, To, Subject and Sent time, and if you click on *Preview* for a Scheduled task, you will see all the task's details entered except the Description.

If you select a phone callback/email/social media request in queue, you can delete it. If you delete a request, it will be shown in the Change log. Max. 100 requests can be deleted from queue at the same time.

If you select a request with media type **Email** (email or a task), the *Change agent* button is enabled. If you click *Change agent*, the *Change reserved agent* window is shown:

| Search: Search      | Change reserved agent           | 8     |           |                          | Filter: Filter table |        |
|---------------------|---------------------------------|-------|-----------|--------------------------|----------------------|--------|
| Number/From         | Change reserved agent           | :hedu | uled time | Reserved/Preferred Agent | Preview              | Select |
| kra @devtest.com    | Remove reserved agent           |       | -         | (P) Krastev TestUser     | Preview              |        |
| kra @devtest.com    | Agent or user group name Search |       | -         | (R) Paal Support (SSO)   | Preview              |        |
| kra @devtest.com    | New reserved agent:             |       | -         |                          | Preview              |        |
| Delete Change agent | Save changes Cancel and dose    |       |           |                          |                      |        |

Here you can:

- · remove the request's existing reserved agent
- · change the request's existing reserved agent
- · add a reserved agent to a request

If you change/add a new reserved agent to a request, this will be shown in the Change log, and the request will get the reserved time that's pre-defined for this agent in the Agent application property *Scheduled task reserved time in minutes*